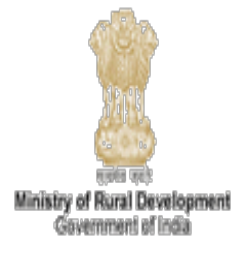

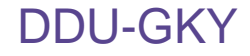

# PRN

## (Permanent Registration Number)

- By ICT-PMU (DDU-GKY, MoRD)

DDU-GKY, April 2017. Confidential

## What is PRN? and Eligibility

#### What is PRN?

- PRN (Permanent Registration Number) is the unique number which is allotted/generated by Online System with the competent approval of DDU-GKY Division, Ministry of Rural Development
- PRN is the prime requirement for Project Proposal submission for implementing DDU-GKY/Roshini/Himayat projects under Deen Dayal Upadhyaya Grameen Kaushalya Yojana (DDU-GKY) in the various states by the PRN holders

#### Who can apply the PRN?

- Any Organization except Partnership/Proprietorship Firm can apply for PRN with their supporting documents for the proof such as Incorporation/Society/Trust certificate, PAN, TAN and its members (Director/Owners/Authorized person) details.
- Only three years old Organization(s) is eligible for Project Proposal submission under DDU-GKY projects. However, Organization (s) can file the application for the PRN, but they can not submit their proposal before three years of completion from the Date of Registration.

Note: Partnership/Proprietorship Firm can not apply for PRN as per the Current Guidelines.

### **DDU-GKY**

## **PRN Application**

#### Prerequisites/ documents required

- Registration or Incorporation Certificate of Applicant Organisation from Competent Authority
- PAN Certificate of Applicant Organisation from Competent Authority or Concern Department
- TAN Certificate of Applicant Organisation from Competent Authority or Concern
   Department
- Building Photo of Head Office of the Applicant Organisation
- Photo and CV of Authorized Person
- PAN, Voters ID/ Aadhar Card and Driving License/ Passport of Authorized Person and Director/ Owner
- Website, live with Applicant Organisation details on it.
- NITI Aayog's registration details (NITI Aayog's allotted Unique ID and its proof) in case of NGOs (Non-Government Organisations) category i.e. Trust/ Society/ Cooperatives Societies

Note: i. Supporting document in jpg or pdf format, subjected to maximum size of 300 kb

ii. For NITI Aayog's registration & details, visit NGO Darpan Portal

(<u>http://ngo.india.gov.in/auth/default.php</u> )

## **PRN Process- Flow Chart**

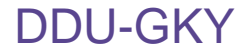

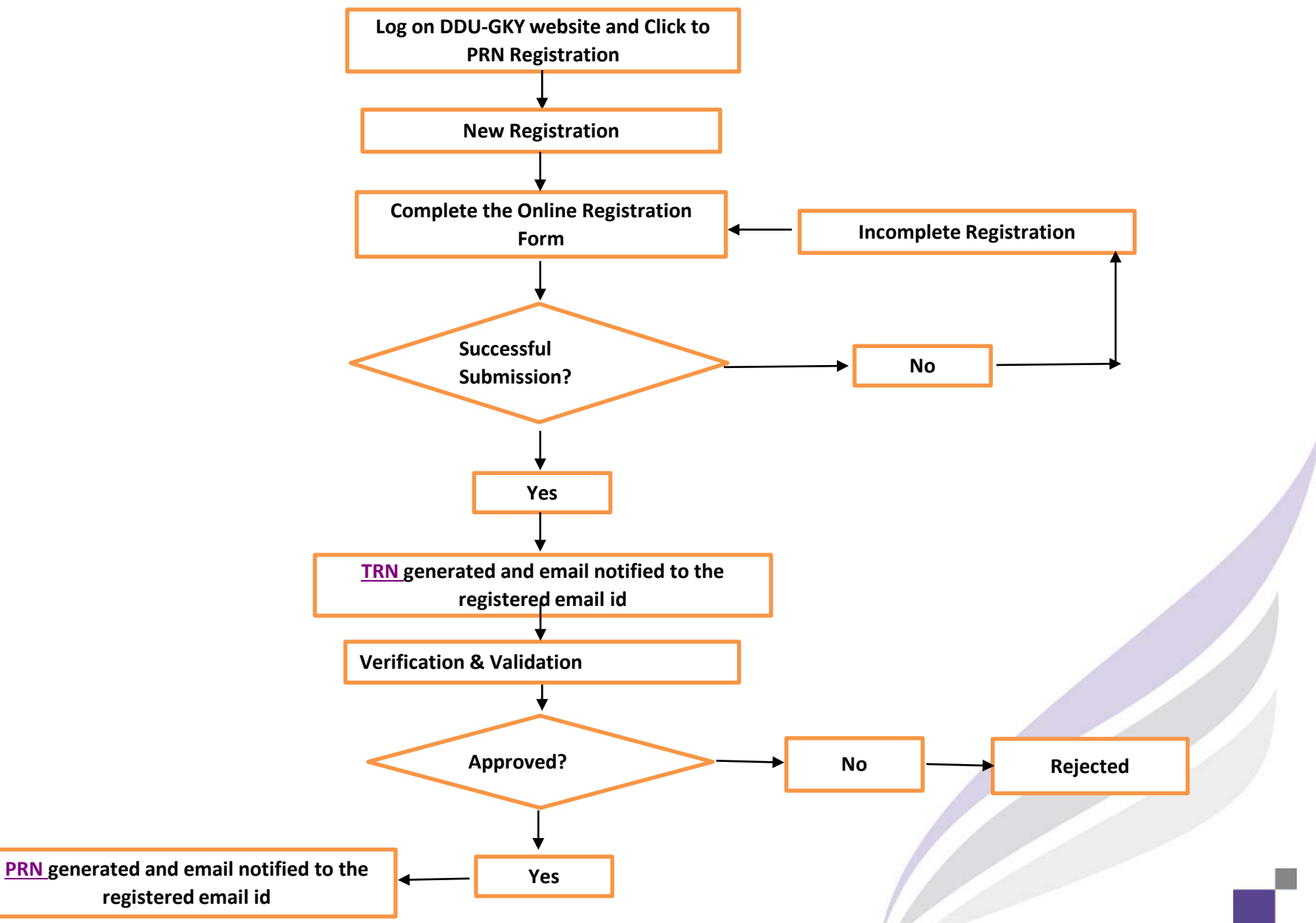

DDU-GKY, April 2017. Confidential

## **PRN Application:**

**Temporary Registration Number (TRN)** 

- After submission of PRN application form, Applicant will receive 5 digit **TRN** and details by auto-generated mail on the registered email ID. Keep it safely. This TRN has to be referred to in all your communication before allotment of PRN.
- Once the application for PRN submitted, a PDF file with filled information will be generated along with TRN
- Tracking of the proposal form w.r.t the status can be tracked by using TRN with "PRN Application Status", which is available on DDD-GKY website under the <u>PRN</u> <u>Registration</u> tab
- After verification and validation of the application form and supporting documents process at DDU-GKY on completion of the process, an Information will be shared with the applicant accordingly on the registered email id

**Note:** If any query/doubt related to the PRN, you may contact to PRN Helpdesk i.e. helpdeskprn@gmail.com

## How PRN holders can apply the projects?

### Permanent Registration Number (PRN)

 After receiving the PRN mail, an instruction has been given under "Important Note" for applying the Online proposal under DDU-GKY/Himayat/Roshni projects by a PRN holder in that mail

DDU-GKY

- You can also log on to the "Online Project/Proposal submission Portal (http://ruralskills.in") called MRIGS (Monitoring & Regulation for Improved Governance of Skills Development) to fill the <u>Project Application Form</u>. The form will provide complete guidance on how to fill it and on all supporting documentary evidences.
- Submit the Online Application form with complete and accurate details.
- To know about the status updates on your project application login to <u>MRIGS</u>
- If any technical query, you can get the information by raising the ticket using MRIGS-SSP.

**Note:** If user have any issue/ query/ suggestion user can raise a ticket on online platform and in case it is not resolved, a follow-up email can be sent to helpdesk@ruralskills.in with required ticket details.

**DDU-GKY** 

## **PRN Registration**

**Step by Step** 

DDU-GKY, April 2017. Confidential

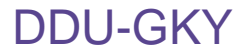

#### Direct Link: <a href="http://dugky.gov.in/prn/outerAction.do?methodName=showIndex">http://dugky.gov.in/prn/outerAction.do?methodName=showIndex</a>

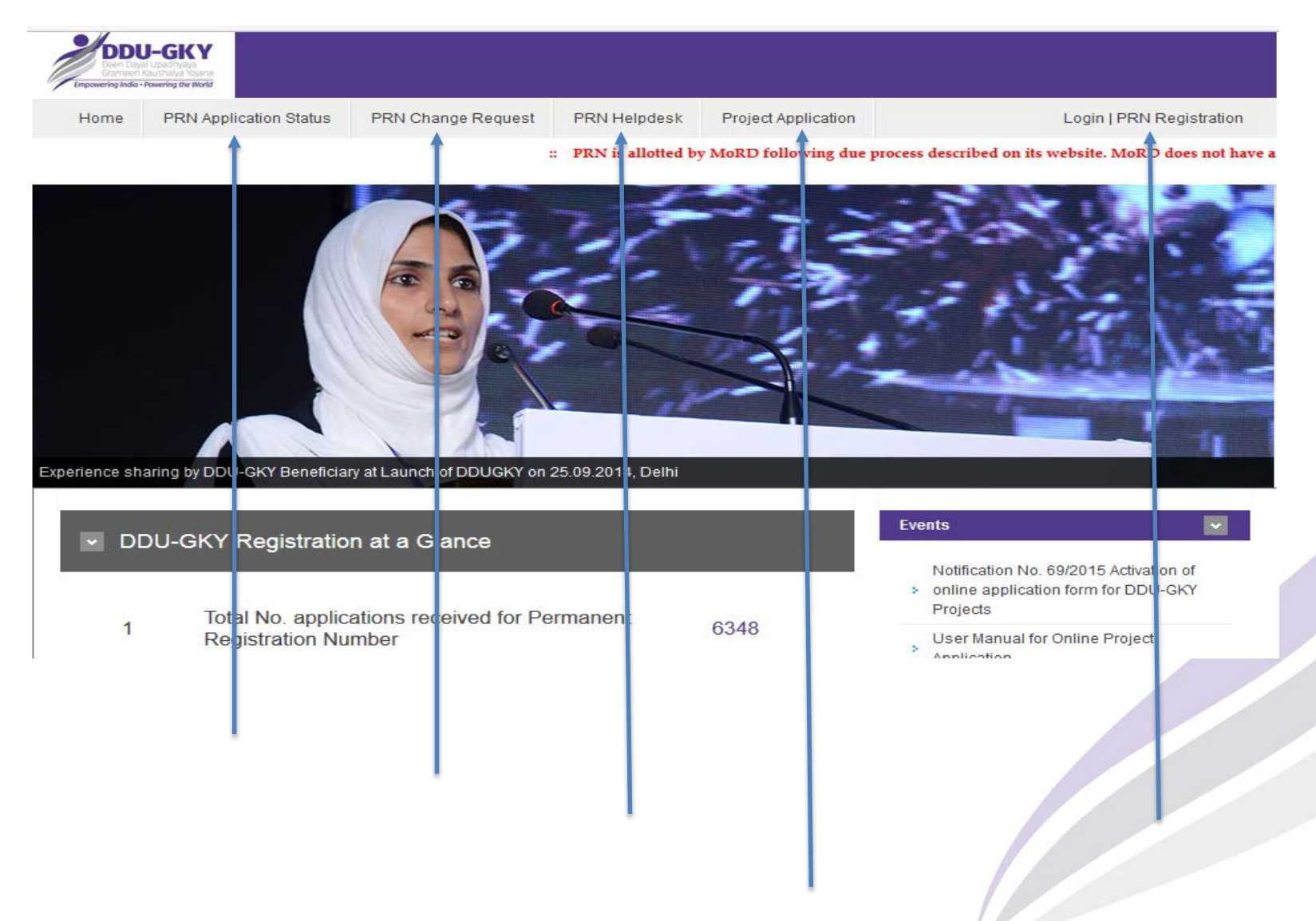

## **STEP 2: Click on the "New Registration" tab**

| ddugky.gov.in/pm/login/login.do?methodName=showMainPage&reqtrack=3ybMbRgNTqflwRHavh42CpyKD                                                                                                    | C Q Search                                                                                          | • | Â | ≡ |
|----------------------------------------------------------------------------------------------------|----------------------------------------------------------------------------------------------------|---|---|---|
| Home Page                                                                                                    |                                                                                                    |   |   |   |
| Important Note                                                                                                    | USER DETAILS                                                                                        |   |   |   |
| Documents required for Applicant Organisation Registration         • Scanned Copy (saved in PDF or JPEG with maximum file size 300 KB) of following Documents         • Registration or Incorporation Certificate of Applicant Organisation         • PAN of Applicant Organisation         • TAN of Applicant Organisation         • Building Photo of Head Office of the Applicant Organisation         • Photo and CV of Authorized Person         • PAN, Voters ID/ Aadhar Card and Driving License/ Passport of Authorized Person and Director/ Owner         New Registration | User Id<br>Password<br>Login<br>Please remember to logout<br>when you have finished your<br>session |   |   |   |
| Ministry of Rural Development ((()) National Rural Livelibrods Mission MARCH Construction of Development (()) National Rural Livelibrods Mission ()                                                                                                    |                                                                                                    |   |   | v |

## STEP 3: Stage-1: Fill the Applicant Organization's Details

Please follow the below instructions while entering the details

1. Select the Category of Applicant Organization as per Incorporation certificate

| DDU-GKY<br>Deen David Upgetryes<br>Canneer Kauchaya rojana<br>Empowering India - Powering the World                                                                                                    |                                                                                                    |     |
|----------------------------------------------------------------------------------------------------|----------------------------------------------------------------------------------------------------|-----|
|                                                                                                    | Applicant Organisation Registration Form                                                                                                    |     |
| All fields marked with (*) are ma                                                                                                    | atory to fill.                                                                                                    |     |
| Category of Applicant Organisa                                                                                                    | m*                                                                                                    |     |
| <ul> <li>Government Organizations (ir</li> <li>Semi Government Organization</li> <li>Company registered under se</li> <li>Company registered under Co</li> <li>Limited Liability Partnerships<br/>eligible to apply).</li> <li>Registered Trusts.</li> <li>Society registered under Soci</li> <li>Registered Federation / Coop</li> </ul> | Iding Departments/ Subordinate Offices/ Attached Offices in Central or State Government)<br>(including Statutory Bodies set up by Central or State Government)<br>on-25<br>panies Act, 1956.<br>gistered under the Limited Liability Partnership Act, 2008 (LLP firms which train and place persons Public Service Delivery jobs<br>es Registration Act, 1860.<br>atives registered under the Cooperatives Societies Act, 1912. | are |

## STEP 3 : Fill the Applicant Organization's Details...

**DDU-GKY** 

# **2.** Select various activities from the below list currently undertaken by the Applicant Organization

Type of business/activity of Applicant Organisation \* (Please tick mark options given below, multiple options permitted)

"Note:- Activity as per the statutory mandate in case of a Government or a Semi-Government Organization "

Vocational Training

Education

🔲 Training and Placement of persons in Public Service Delivery jobs

Providing fee-based skilling programs through vouchers/ scholarships

Manufacturing

Production of natural resources

Export 🛛

Agriculture or agriculture based industry

Any Other industrial activity

Service Provider

## STEP 3 : Fill the Applicant Organization's Details...

**DDU-GKY** 

**3.** Enter the FULL name of the Applicant Organization

- The Name of the Application Organisation should be entered as per Incorporation certificate
- The maximum characters allowed up to 100 including spaces
- Special characters other than space are not allowed
- Should the name exceeds the limit, the primary name should not be abbreviated. However, words like "Private" can be abbreviated to Pvt. or "Limited" can be abbreviated to Ltd.
- Do not use "." after abbreviations as special characters are not allowed. Else, the below error message will be displayed.

| Name of the Applicant<br>Organisation* |  |
|----------------------------------------|--|
| April 2017. Confidential               |  |

## STEP 3 : Fill the Applicant Organization's Details...

- 4. Address and Contact details of the Organization
- a. Enter Full address with PIN code
- b. Upload the head office photograph in the **correct format and quality else application will be rejected**.
- c. Select the correct State/ District/ Block from the respective drop-down menu
- d. The office phone/ fax should contain 11 digits. Including "0" prefixed to a mobile number or complete STD code like "011" for a land line connection.
- e. Enter a valid email address. All future communications will be sent to this e-mail address.
- f. Enter the URL of the active official web site, which will be referred to verify details.

| Address and Contact Detail                                                |                                            |
|---------------------------------------------------------------------------|--------------------------------------------|
| Address *                                                                 |                                            |
| Pin *                                                                     |                                            |
| Office Photo *                                                            |                                            |
| (upload supporting document in jpg or<br>pdf format, subjected to maximum | Choose File No file chosen                 |
| State*                                                                    | Select                                     |
| District                                                                  | Select V                                   |
| Block                                                                     | Select ▼                                   |
| Office Phone *                                                            | (In case of mobile add 0 in the beginning) |
| Office Fax No *                                                           |                                            |
| Email*                                                                    |                                            |
| (Yahoo Email Id is not preffered)                                         |                                            |
| Website *                                                                 |                                            |
|                                                                           |                                            |

#### **5.** Registration Details of the Applicant Organization

- a. Enter precisely the Registration Number / PAN / TAN as it appears in the registration certificate / Certification of Incorporation / PAN Card / TAN Certificate. The application will be reject in case of any deviation.
- b. Upload a scanned copy of the **original** documents in the **prescribed format** and **quality**.

| Registration Detail of the Appli                                                                                                    | cant Organisation (as p                                                                 | er the Registartion                                                       | Certificate)                                                                              |                                                                                      |                                                                            |                                             |
|----------------------------------------------------------------------------------------------------|-----------------------------------------------------------------------------------------|---------------------------------------------------------------------------|-------------------------------------------------------------------------------------------|--------------------------------------------------------------------------------------|----------------------------------------------------------------------------|---------------------------------------------|
| * Note:- In case of Statutory Bodies<br>copy of the page of Gazette notificat<br>the Head Office of the organization a                                                     | set by Central/State Gover<br>tion of the Act which clear<br>as also evidenced from the | nment or Departments<br>y indicates the Act nun<br>organization's website | under Central/State Gove<br>nber, the date of notifications<br>e. Please upload these two | mment, a letter from an au<br>n and the name of the org<br>o documents in one attach | thorized signatory of Statuto<br>anization. The letter must cle<br>ment. " | y body, attaching a<br>arly note address of |
| Registration Number *<br>(upload supporting document in jpg or<br>pdf format, subjected to maximum<br>size of 300kb)<br>State where registered *<br>Date of registration * | Select                                                                                  | Choo                                                                      | se File No file chose                                                                     | n                                                                                    |                                                                            |                                             |
| PAN*<br>(upload supporting document in jpg or<br>pdf format, subjected to maximum<br>size of 300kb)<br>TAN *                                                               |                                                                                         | Choose File No f                                                          | ïle chosen                                                                                |                                                                                      |                                                                            |                                             |
| (upload supporting document in jpg or<br>pdf format, subjected to maximum<br>size of 300kb)                                                                                |                                                                                         | Choose File No f                                                          | île chosen                                                                                |                                                                                      |                                                                            |                                             |
|                                                                                                    |                                                                                         |                                                                           |                                                                                           |                                                                                      |                                                                            |                                             |

## STEP 3 : Fill the Applicant Organization's Details... DDU-GKY

**6.** Enter the correct challenge – response test code "captcha". Generate a new code should it be required.

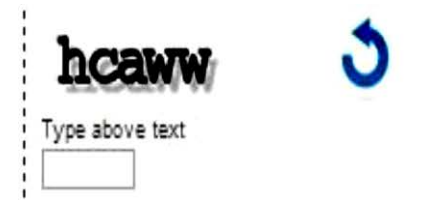

**7.** Click on **"Save"** to proceed further. If no error is reported, a confirmatory screen appears. Confirm the dialogue. The No. 6 process will need to be repeated. Click on "NEXT", to proceed to the next screen.

8. Click on "Exit" to delete all data and exit the registration process.

**Note:** On "confirmation", registrations using the PAN/TAN/ Registration numbers already provided will not be accepted by the system.

## STEP 4: Stage-2: Fill the Applicant Organization's Member Details DDU-GKY

- 1. Enter details of Directors/Owner Details
- Click "Add" to enter new details of persons/ records.
- Once submitted, individual fields cannot be modified. To modify delete the entire record and start afresh.
- Details of foreign nationals need to be indicated separately.

| Nam e*                | Liability* (          | Contact"                    | Email*         | PAN No.*         | Aadhaar No./<br>Voter' + ID card                      | No.* Driving L                      | No./<br>.lcence No.*                               | Add<br>Delete |
|-----------------------|-----------------------|-----------------------------|----------------|------------------|-------------------------------------------------------|-------------------------------------|----------------------------------------------------|---------------|
| lı case a Parber lı 1 | be Firm is a lotal li | idlan Cittzen, details of s | ict Partier    |                  | L                                                     |                                     |                                                    |               |
| Name                  | Country               | Pa i sport No               | Valici tili    | VI ia valid tili | Whether<br>a valid<br>work permit<br>held in<br>India | it yex,<br>Work permit<br>valid til | Whether<br>clearance from<br>FRA, MHA<br>obtained, | Add<br>Delete |
| Carribe emply!        | Can'i be emply!       | Can'ibe emply!              | Carvibe emply! | Carvibe empty!   | Select 💟                                              | Car/lbe empty!                      | Select V<br>Caribe empty!                          |               |

## STEP 4: Stage-2: Fill the Applicant Organization's Member Details DU-GKY

- 2. Provide details of the Authorized person
- The board of directors / trustees nominates an authorized person to enter into agreements, sign proposals and is held responsible for the acts of the organisation.
- The authorized person can a director, trustee or an employee duly authorized by the board.
- Upload a brief profile of the authorized person and a clear passport size photograph in the **prescribed format**. The photograph should not be more than 3 months old.

| Nam e*                                |                                 | Sio, Dio, Wio*                     |                             |  |
|---------------------------------------|---------------------------------|------------------------------------|-----------------------------|--|
| Residence Address*                    |                                 | Age*                               |                             |  |
| Designation*                          |                                 | Occupation*                        |                             |  |
| Contact*                              |                                 | Em all*                            |                             |  |
| Pan No*                               |                                 | Aadhaar No./<br>Voter-ID card No.* |                             |  |
| Passport No./<br>Driving Licence No.* |                                 |                                    |                             |  |
| State*                                | ~                               |                                    |                             |  |
| Post Office*                          |                                 | Police Station*                    |                             |  |
| Upload CV*                            | Choose File CV Manoj Mishra.jpg | Upload Authorized Person<br>Photo* | Choose File manoj Photo jpg |  |

## STEP 4: Stage-2: Fill the Applicant Organization's Member Details DU-GKY

**3.** If the applicant agency has registrations like section 12A/ 80G of Income Tax Act of India, FCRA, etc. The registration numbers and dates can be provided entered. These additional details are not mandatory.

| A  | ddittoi | al Details                                                          |                     |                   |
|----|---------|---------------------------------------------------------------------|---------------------|-------------------|
| S, | .No.    |                                                                     | Registration Number | Registration Date |
| 1  |         | Details of registration under section 12A of income Tax Act of 1956 |                     |                   |
| 12 |         | Details of registration under section 80G of income Tax Act of 1956 |                     |                   |
| 3  |         | Details of registration under FCRA                                  |                     |                   |

**4.** Enter the correct challenge – response test code "Captcha" and "**Save**". To delete all the data entered click "**Cancel**".

| kb6hc 👌         |  |
|-----------------|--|
| Type above text |  |
| Save Cancel     |  |

## Next steps after submission

- After successful completion of "Stage 2", data and documents submitted by the applicant Organisation will be verified as part of the technical verification process.
- If all details and documents are in order, a "Permanent Registration Number" or "PRN" unique to the applicant agency will be issued.
- The PRN will be communicated to the email address provided during the registration process. (Sample in a subsequent slide).
- A password to log into the website will also be emailed. The PRN will be the user ID.

## Sample: TRN auto-generated e-mail

|                                                                      |                                                                              |                                                                                                    | Click                                                                                     | here to en                                                              | able desktop notifi                                                                                     | cations for Gr                                                                 | nail. Learn more Hide                                                        |                                                       |                          |                            |    |
|----------------------------------------------------------------------|------------------------------------------------------------------------------|----------------------------------------------------------------------------------------------------|-------------------------------------------------------------------------------------------|-------------------------------------------------------------------------|----------------------------------------------------------------------------------------------------|--------------------------------------------------------------------------------|------------------------------------------------------------------------------|-------------------------------------------------------|--------------------------|----------------------------|----|
| Smail -                                                              | +                                                                            | ۵                                                                                                    | 0                                                                                         | Î                                                                       | Move to Inbox                                                                                           | <b>\</b> *                                                                     | More *                                                                       |                                                       | 75 of many               | $\langle \rangle$          | ¢- |
| COMPOSE                                                              | Acknowle                                                                     | dgment of                                                                                                    | submiss                                                                                   | <mark>ion</mark> of or                                                  | line application                                                                                        | for PRN                                                                        | inbox x                                                                      | 800                                                   | People (4                | )                          |    |
| <b>box (2,324)</b><br>arred<br>ent Mail<br>rafts<br>ore <del>v</del> | to rabine Dear Sin                                                           | <b>lls.ajv@nic.in</b><br>dra.kesha., me<br>/Madam,                                                             | <u>via</u> nic.in<br>e <b>∵</b>                                                           |                                                                         |                                                                                                    |                                                                                | 31/12/20                                                                     | 16 🟠 🔸 🔹                                              | mis.skill<br>mis.skills. | <b>s.ajv</b><br>ajv@nic.in |    |
| DDU - +                                                              | This is t<br>dated 3<br>Kindly n<br>Number<br>You can<br>your Ory<br>For any | o inform you th<br>1-12-2016 suc<br>ote that upon s<br>).<br>check Applica<br>ganization Det<br>further query/ | nat your req<br>cessfully rec<br>successful v<br>tion status (<br>ails.<br>clarification, | uest for MO<br>ceived.<br>ralidation of<br>online on ou<br>kindly write | RD TEST NEW DEL<br>your registration det<br>r website ( <u>http://ddu</u><br>email to <u>helpdeskpr</u> | HI with TRN (Tr<br>ails, you will be<br><u>gky.gov.in/prn/</u><br>n@gmail.com. | emporary Reference Num<br>allotted PRN (Permanent<br>) under �PRN Applicatio | ber) 14399,<br>Registration<br>n Status <b>∲</b> with |                          | Show detai                 | IS |

## Sample: Auto-generated e-mail of Incomplete Registration

|                                          |                                                                                                    | Click here to ena                                                                                                    | <u>ble</u> desktop notific                                            | ations for Gmail.                                         | Learn more Hide                                  |             |                                                |
|------------------------------------------|----------------------------------------------------------------------------------------------------|----------------------------------------------------------------------------------------------------|-----------------------------------------------------------------------|-----------------------------------------------------------|--------------------------------------------------|-------------|------------------------------------------------|
| mail <del>-</del>                        | fi 🖬                                                                                                    | 0 î                                                                                                    | Move to Inbox                                                         | •                                                         | More *                                           | <b>41</b> c | f about 108 < > 🔯 -                            |
| COMPOSE                                  | Subject: Your Applicat                                                                                                    | ion found incom                                                                                                    | p <mark>lete</mark> Inbox x                                           |                                                           |                                                  | 8 8 8       | 🧟 🎑 13 more                                    |
| box (2,316)<br>arred<br>ant Mail<br>afts | mis.skills.ajv@nic.in via<br>to YADAV71, me ▼<br>Temporary Reference Nu                                                                                                    | nic.in<br>mber: 15004                                                                                                    |                                                                       |                                                           | 20 Mar                                           | Å •         | mis.skills.ajv<br>mis.skills.ajv@nic.in<br>☑ ▼ |
| DDU - +                                  | Dear Applicant,                                                                                                    |                                                                                                    |                                                                       |                                                           |                                                  |             | Show details                                   |
|                                          | Thank you for showing in<br>documentation/filling of a<br>It is requested to complet<br>clarification, please send<br>Contact Team DDU-GKY<br>Email-Id: <u>helpdeskprn@g</u><br>Contact No.: 011-237436<br>Extension 243 and 204 | terest in DDU-GKY.It<br>opliciation form for us<br>e the application at th<br>your query to:<br>at<br><u>mail.com</u><br>25/26 | is observed that you<br>to process the regis<br>e earlest using the I | I have still not comp<br>tration.<br>ink of "Incomplete F | oleted the necessary<br>Registrations"For any fu | rther       |                                                |
| No recent chats                          | Sincerely Yours,<br>DDU-GKY                                                                                                    |                                                                                                    |                                                                       |                                                           |                                                  |             |                                                |

### Sample: PRN auto-generated e-mail

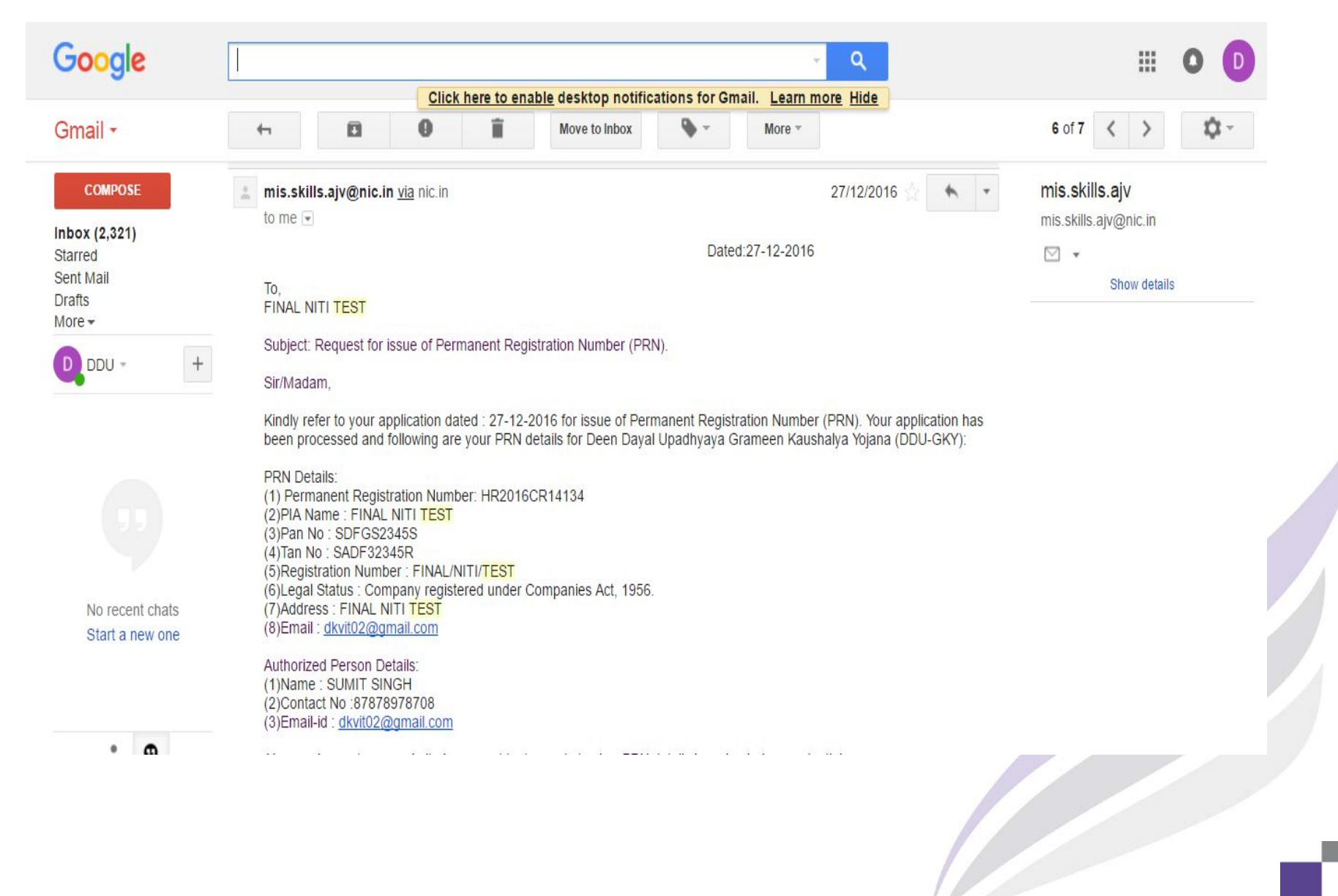

## Sample: Auto-generated e-mail of Rejected Application

| Google                                                               | ۰ مر                                                                                                    | III O D                                                   |
|----------------------------------------------------------------------|----------------------------------------------------------------------------------------------------|-----------------------------------------------------------|
| Gmail -                                                              | Click here to enable desktop notifications for Gmail. Learn more Hide                                                                                                    | 30 of 2,470 < >                                           |
| COMPOSE                                                              | Subject: Incomplete application of Permanent Registration Number (PRN).                                                                                                    | x People (2)                                              |
| Inbox (2,336)<br>Starred<br>Sent Mail<br>Drafts<br>More <del>•</del> | <ul> <li>mis.skills.ajv@nic.in via nic.in</li> <li>to rakesh.rawat, me </li> <li>To,</li> <li>ABC TRUST</li> </ul>                                                                                                    | ago) 🖄 🔹 🔹 mis.skills.ajv<br>mis.skills.ajv@nic.in<br>🗹 🗣 |
| DDU - +                                                              | Subject: Request for issue of Permanent Registration Number (PRN).<br>Sir/Madam,<br>Kindly refer to your application dated : 28-3-2017 for issue of Permanent Registration Number (PRN). You<br>been rejected for the following reason/(s):<br>test application for uat. rejected<br>The Temporary Reference Number (TRN) allotted to you is closed. You may apply again for obtainin<br>Registration Number (PRN) after ensuring necessary corrections.<br>In case of any grievance against this order, the applicant may send a request stating the grievance to<br>Rural Skills Division, Ministry of Rural Development at <u>helpdeskprn@gmail.com</u> . | ur application has ng Permanent to DS (Skills),           |
|                                                                      | Under Secretary to the Gover<br>Rural Ski<br>DISCLAIMER: This is an Auto Generated Mail and signature is not required.                                                                                                    | rnment of India<br>Kills Division                         |
|                                                                      |                                                                                                    |                                                           |

## **Common mistakes while filling up Online Application Form for PRN**

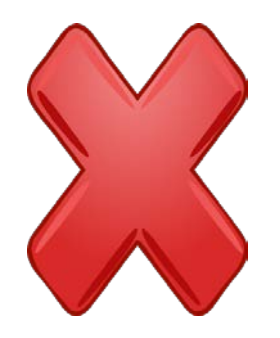

- Difference in PAN number in **application** form vs copy of PAN card
- Difference in TAN number in application form vs copy of TAN card
- Difference in category of organization in mentioned in Incorporation Certificate and different category of organization in application form (i.e. Trust, Society, Company, Joint Venture, Educational institution)
- Date of incorporation mentioned in the organization incorporation certificate and date of incorporation mentioned on the PAN card should be same and NOT DIFFERENT
- Date of registration of organization mentioned in the application form is different from date mentioned in the incorporation certificate of the organization

#### **Common mistakes while filling up Online Application Form for PRN...** DDU-GKY

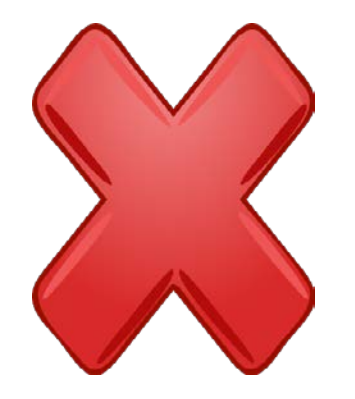

- Wrong web address or non-operational/non-functional web address
- No owner details
- Unclear photograph of Authorised person
- Wrong photograph of Authorised person
- Wrong correspondence address (i.e. difference in address mentioned on office photograph and address written in application form)

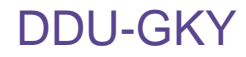

## **Documents Submitted**

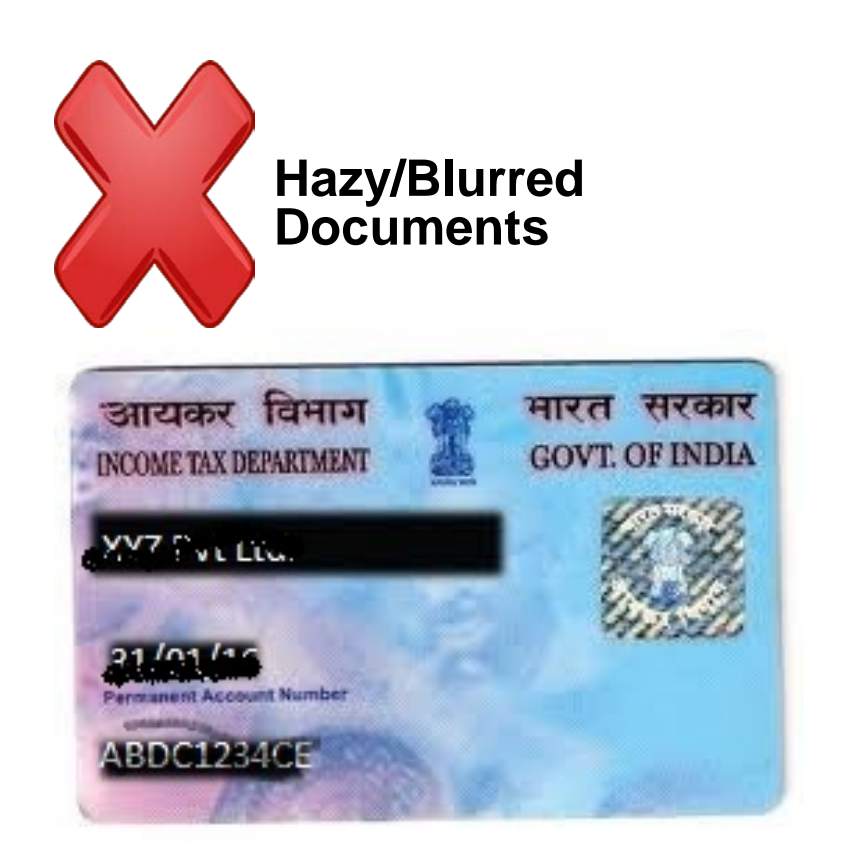

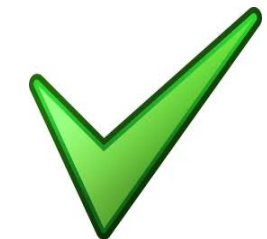

# <u>Clear</u> Scanned Copies of Documents

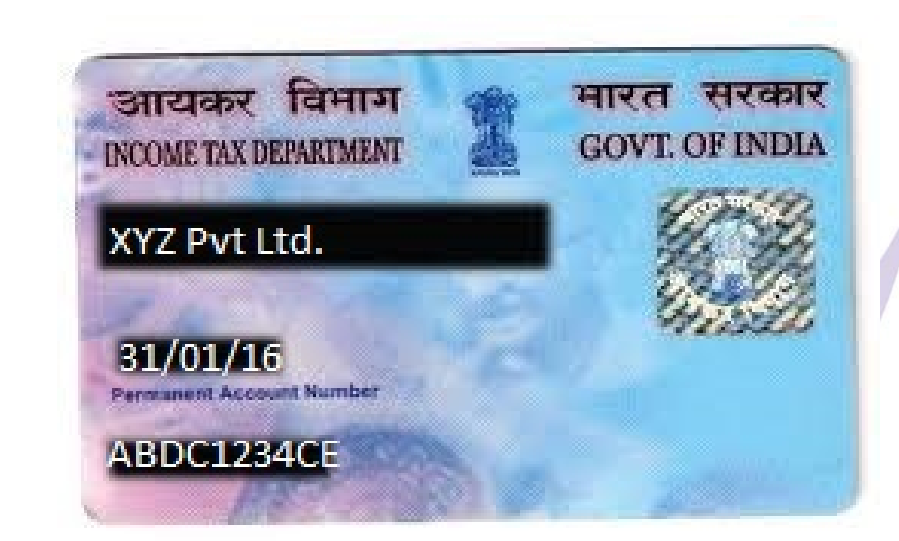

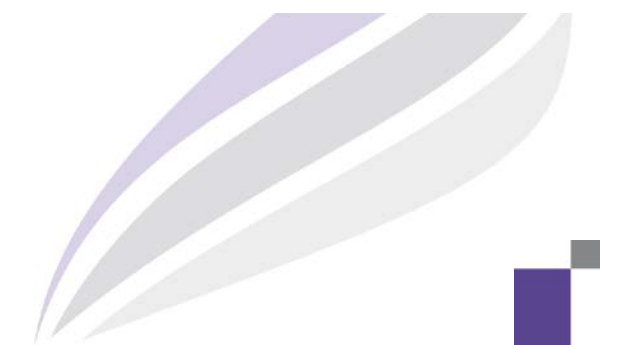

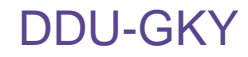

# Personal PAN Card instead of organisation PAN

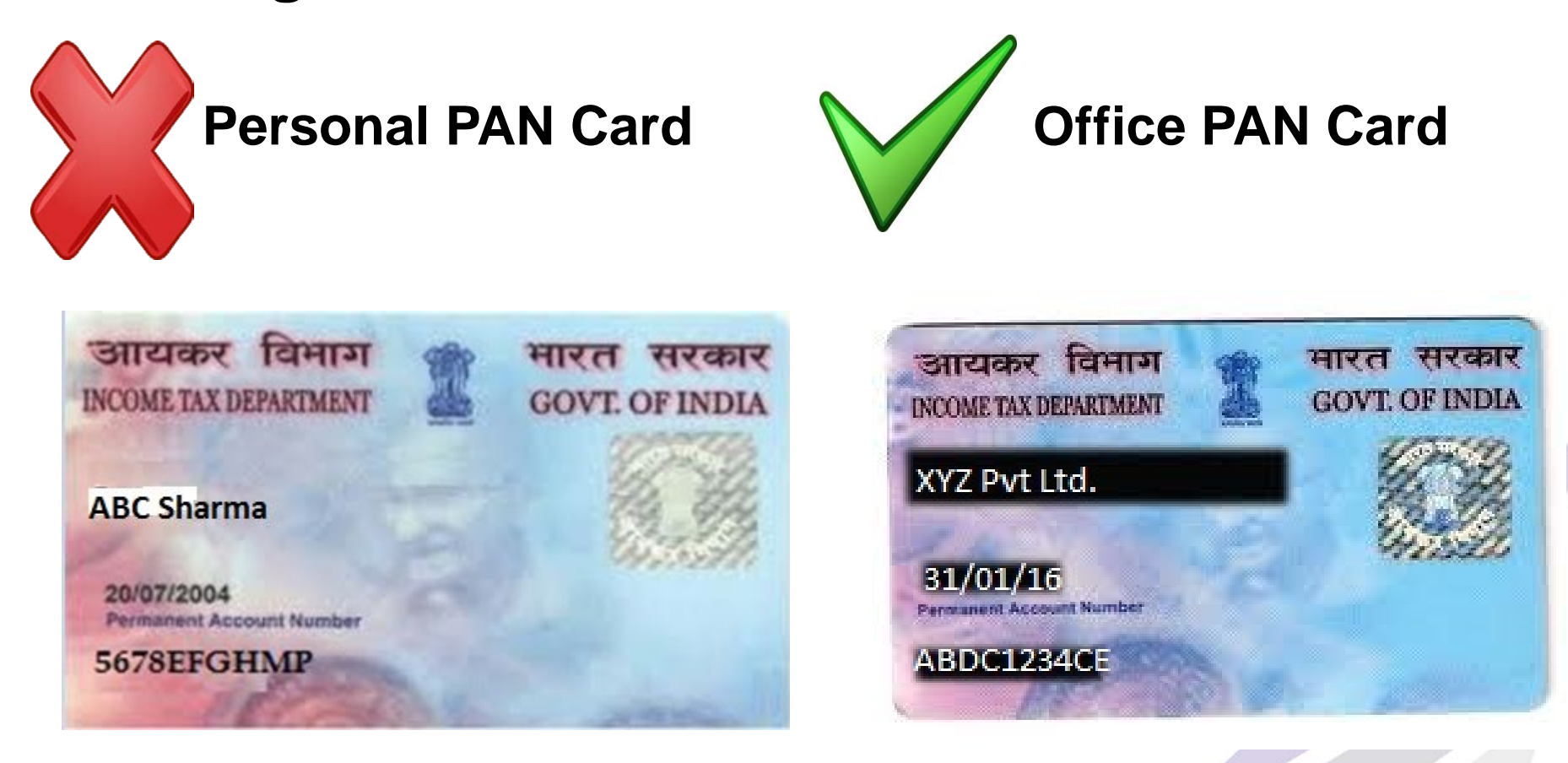

DDU-GKY, April 2017. Confidential

# Office photograph without any evidence (i.e. without name of the organization)

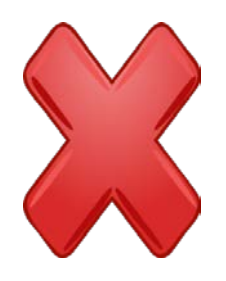

Room or Office Photo is not accepted

Bu

Building Photograph of the Office is acceptable

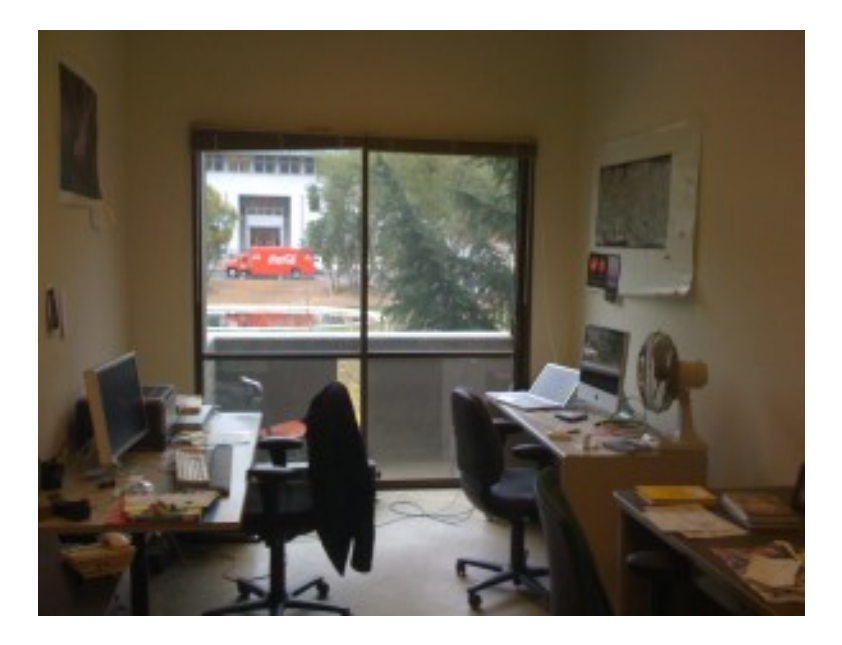

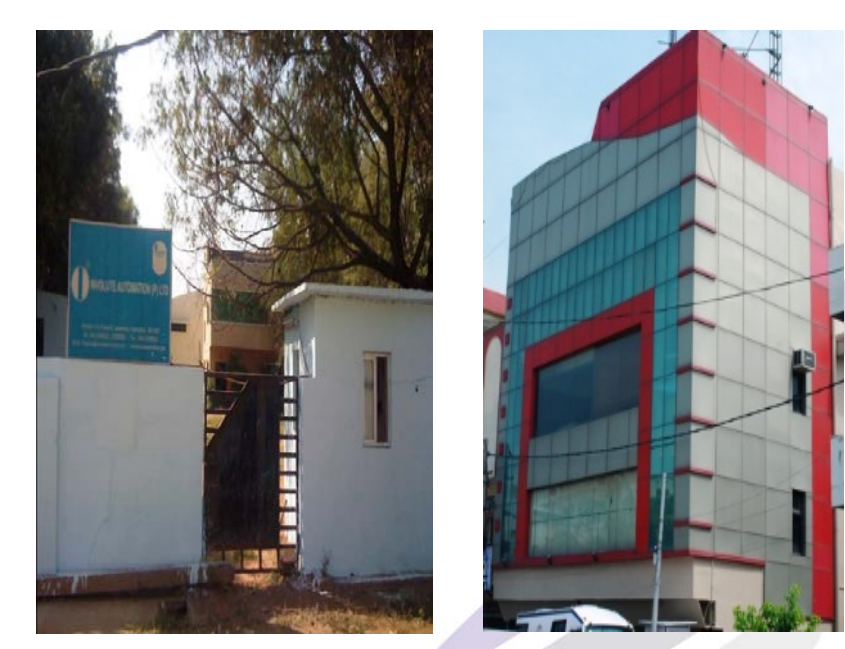

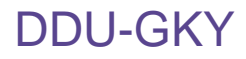

# Only banner photo on the place of office photograph

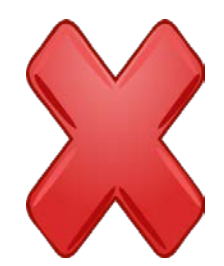

Photograph with Banner only

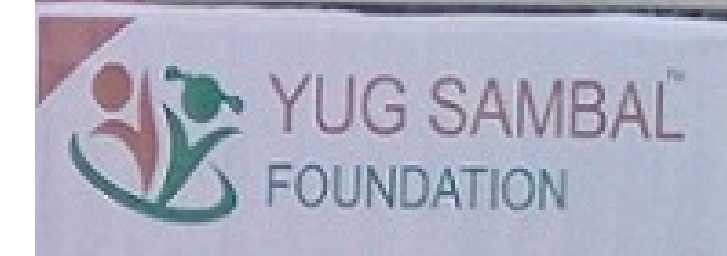

9 VEER SAVARKAR NAGAR, ALWAR RAJ (301001)

M. 7742144178, 7737147167 website.www.yugsambal.org Enalkinfo@vugsambal.org

## Photograph with Physical Structure and Banner

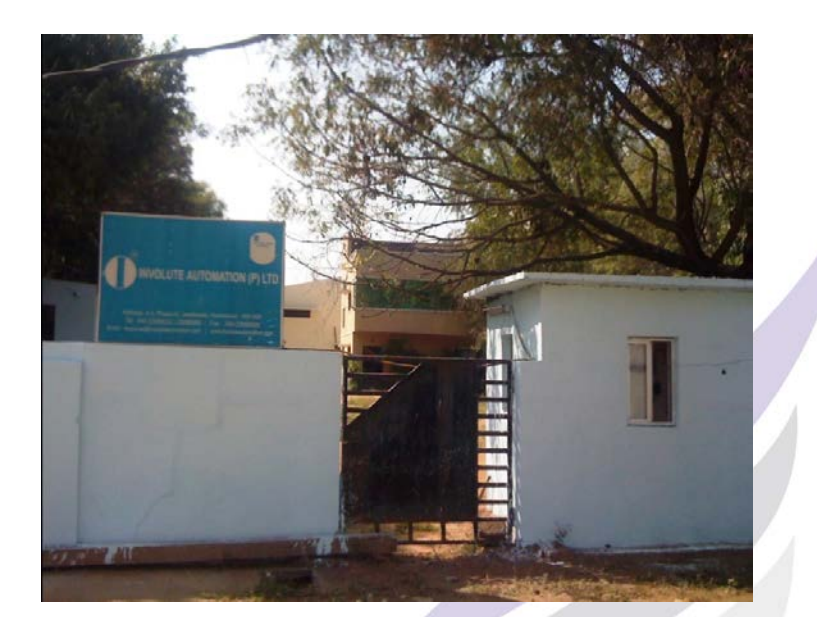

## **Completing "Incomplete Registrations"**

## **DDU-GKY**

## Click on the "Incomplete Registration" tab

| nportant Note                                                                                                    | USER DETAILS                                                              | <b>~</b>                     |
|----------------------------------------------------------------------------------------------------|---------------------------------------------------------------------------|------------------------------|
| nents required for Applicant Organisation Registration<br>ned Copy (saved in PDF or JPEG with maximum file size 300 KB) of following Documents<br>1. Registration or Incorporation Certificate of Applicant Organisation<br>2. PAN of Applicant Organisation<br>3. TAN of Applicant Organisation<br>4. Building Photo of Head Office of the Applicant Organisation<br>5. Photo and CV of Authorized Person<br>6. PAN, Voters ID/ Aadhar Card and Driving License/ Passport of Authorized Person<br>and Director/ Owner<br>New Registration | User Id<br>Password<br>Login<br>Please remember to<br>you have finished y | o logout when<br>our session |

## Completing "Incomplete Registrations"...

- Enter the 4 data field correctly in the website (Ref below screen shot)
  - Temporary reference number as communicated to you via email
  - Registration number of the organisation (As previously entered by the applicant)
  - PAN number of the organisation (As previously entered by the applicant)

- TAN number of the organisation (As previously entered by the applicant)
- Click on "**Submit**" to access the preliminary registration screen.
- To return to the home page click on "Exit"
- Proceed to complete the information.

|                                                                                                    | Applicant Organisation Details |  |
|----------------------------------------------------------------------------------------------------|--------------------------------|--|
| <ol> <li>Temporary Reference Number*</li> <li>Registration Number*</li> <li>PAN Number*</li> <li>TAN Number*</li> </ol> |                                |  |
|                                                                                                    | Submit Exit                    |  |
| il 2017. Confidential                                                                                                   |                                |  |

## How to Track/Search the PRN Application

#### **DDU-GKY**

## Click "PRN Application Status" tab

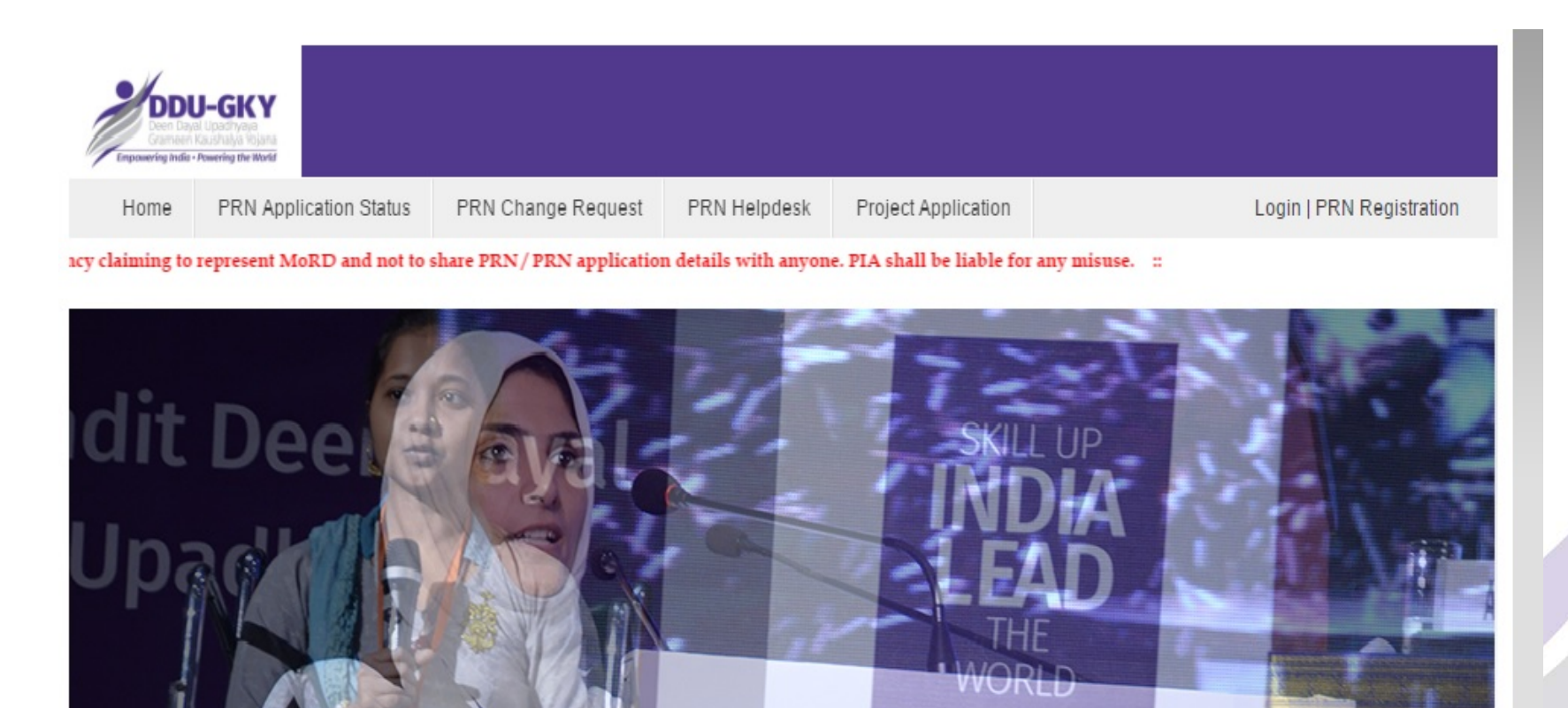

DDU-GKY Registration at a Glance

| Events |  |
|--------|--|
|        |  |

Notification No. 60/2015 Activation of

## How to Track/Search the PRN Application...

 Here Organization (s) can Search/Track their application by three following categories as mentioned in the Screen shots.

| me                         |                                  |                         | 🧈 Logir              |
|----------------------------|----------------------------------|-------------------------|----------------------|
|                            | Applicant Organization Verificat | ion Detailed Report     |                      |
|                            | Search by Choosing the Fo        | llowing Option          |                      |
| Search By TRN              | Search By PRN                    | 0                       | Name Of Organization |
|                            | Search by TRN                    | go                      |                      |
| istry of Rural Development |                                  | NABARD Consult          |                      |
| venere el locia            | Tonal Rural Livelinoods Mission  | WHOLLY OWNED SUBSIDIARY | OF NABARD            |

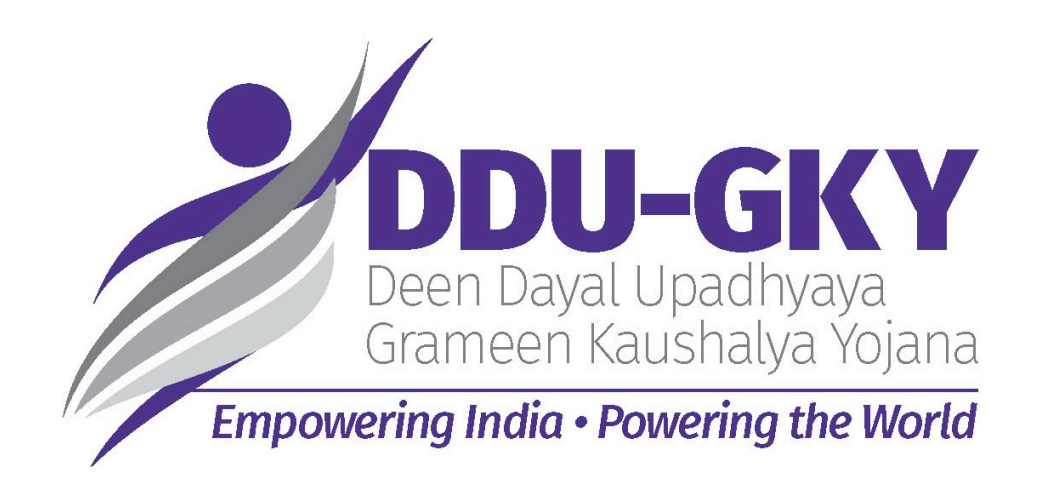

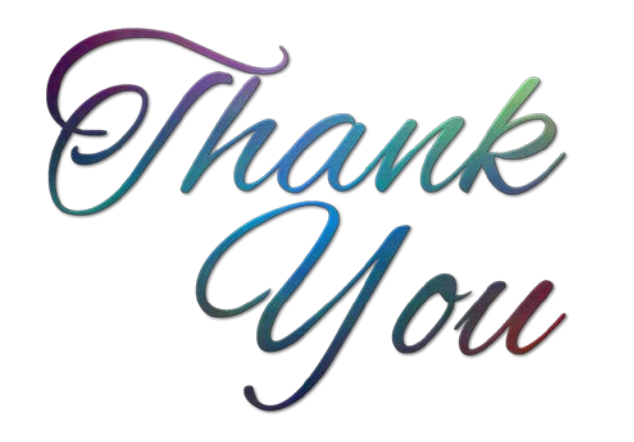